## Reactive SLAs Tab - Change Building SLA's

💾 Wed, Jan 17, 2024 🛛 🖿 Contract Actions

To change the Building SLA's please use the following steps:

1. Once the Buildings have been added to the contract, the User can change the individual Building SLA's at any point in time.

2. Highlight the Building that are going to be changed.

| Work Order Types, Sub Work Order Types & Equipment/Service Types 🗢 Actions |            |                   |                  |            |            |            |          |          |                |         |              |                    |                   |
|----------------------------------------------------------------------------|------------|-------------------|------------------|------------|------------|------------|----------|----------|----------------|---------|--------------|--------------------|-------------------|
| WO Type                                                                    | Sub        | WO Type           | Task Type        | (          | Dp SLA     | Non-Op SLA | Op Fix S | SLA      | Non-Op Fix SLA | Op Tem  | p Fix SLA N  | on-Op Temp Fix SLA | Priority          |
| RETAIL                                                                     |            |                   |                  | 4          | Working Ho | Not Set    | Not Set  |          | Not Set        | Not Set | N            | ot Set             | Not Set           |
| RETAIL                                                                     | Pho        | tography          |                  | 4          | Working Ho | Not Set    | Not Set  |          | Not Set        | Not Set | N            | ot Set             | Not Set           |
| RETAIL                                                                     | Pho        | tography          | Camera Display   | 4          | Working Ho | Not Set    | Not Set  |          | Not Set        | 2 Worki | ng Hours N   | ot Set             | Not Set           |
| RETAIL                                                                     | Pho        | tography          | Equipment        | 4          | Working Ho | Not Set    | Not Set  |          | Not Set        | Not Set | N            | ot Set             | Not Set           |
| RETAIL                                                                     | Reta       | ail Selling Aids  |                  | 4          | Working Ho | Not Set    | Not Set  |          | Not Set        | Not Set | N            | ot Set             | Not Set           |
| RETAIL                                                                     | Reta       | ail Selling Aids  | Customer BMI Sca | ales 4     | Working Ho | Not Set    | Not Set  |          | Not Set        | Not Set | N            | ot Set             | Not Set           |
| RETAIL Retail Selling Aids                                                 |            | Footfall Counters |                  | Working Ho | Not Set    | Not Set    |          | Not Set  | Not Set        | N       | ot Set       | Not Set            |                   |
| RETAIL                                                                     | Reta       | ail Selling Aids  | Price Strips     | 4          | Working Ho | Not Set    | Not Set  |          | Not Set        | Not Set | N            | ot Set             | Not Set           |
| Buildings Change Building SLAs                                             |            |                   |                  |            |            |            |          |          |                |         |              |                    |                   |
| Number                                                                     | Client     | Status            | Name 🔺           | Start Date | End Dat    | e Op SLA   | <b>.</b> | Non-Op 3 | SLA Op Fix     | SLA     | Non-Op Fix S | LA Op Temp Fix SLA | Non-Op Temp Fix 🔺 |
| Filter                                                                     | Filter     | Filter            | Filter           |            |            |            |          |          |                |         |              |                    |                   |
| 553                                                                        | Dr Explain | Trading           | ALDERSHOT        | 01/08/201  | 4 31/07/2  | 015 4 Work | ing Ho   | Not Set  | Not Se         | t       | Not Set      | 2 Working Hour     | s Not Set         |
| 55320                                                                      | Dr Explain | Trading           | Aldershot PFS    | 01/08/201  | 4 31/07/2  | 015 4 Work | ing Ho   | Not Set  | Not Se         | t       | Not Set      | 2 Working Hour     | s Not Set         |
| 555                                                                        | Dr Explain | Trading           | BACUP            | 01/08/201  | 4 31/07/2  | 015 4 Work | ing Ho   | Not Set  | Not Se         | t       | Not Set      | 2 Working Hour     | s Not Set         |
| 573                                                                        | Dr Explain | Trading           | BARGOED          | 01/08/201  | 4 31/07/2  | 015 4 Work | ing Ho   | Not Set  | Not Se         | t       | Not Set      | 2 Working Hour     | s Not Set         |
| 57320                                                                      | Dr Explain | Trading           | BARGOED PFS      | 01/08/201  | 4 31/07/2  | 015 4 Work | ing Ho   | Not Set  | Not Se         | t       | Not Set      | 2 Working Hour     | s Not Set         |
| 628                                                                        | Dr Explain | Trading           | BEDFORD          | 01/08/201  | 4 31/07/2  | 015 4 Work | ing Ho   | Not Set  | Not Se         | t       | Not Set      | 2 Working Hour     | s Not Set         |
| 62820                                                                      | Dr Explain | Trading           | BEDFORD PFS      | 01/08/201  | 4 31/07/2  | 015 4 Work | ing Ho   | Not Set  | Not Se         | t       | Not Set      | 2 Working Hour     | s Not Set         |
| 478                                                                        | Dr Explain | Not Occupied      | BIRTLEY          | 01/08/201  | 4 31/07/2  | 015 4 Work | ing Ho   | Not Set  | Not Se         | t       | Not Set      | 2 Working Hour     | s Not Set         |
| 567                                                                        | Dr Explain | Trading           | BLAYDON          | 25/08/201  | 4 31/07/2  | 015 4 Work | ing Ho   | Not Set  | Not Se         | t       | Not Set      | 2 Working Hour     | s Not Set 👻       |
| •                                                                          |            |                   |                  |            |            | m          |          |          |                |         |              |                    | •                 |

3. Click the Change Building SLAs button.

Change Building SLAs

4. This window will then open:

Buildings

| Change Building SLAs |                 |   |                     |         |        |
|----------------------|-----------------|---|---------------------|---------|--------|
| Op SLR               | 4 Working Hours | ▼ | Non-Op SLR          | Not Set | ₹      |
| Op Fix SLR           | 4 Working Hours | Ŧ | Non-Op Fix SLR      | Not Set | ₹      |
| Op Temp Fix SLR      | 2 Working Hours | Ţ | Non-Op Temp Fix SLR | Not Set | ₹      |
| Priority             | Not Set         | Ţ |                     |         |        |
|                      |                 |   |                     |         |        |
|                      |                 |   |                     | ОК      | Cancel |

Powred by PHPKB (Knowledge Base Software)

5. From here the different SLA's can be set by clicking on the drop down arrows. This window will then open:

| Durati | on |               |        |
|--------|----|---------------|--------|
|        |    | Unit of time  |        |
| 4.0    | +  | Working Hours | *      |
|        |    |               |        |
|        |    |               |        |
|        |    | OK            | Cancel |

6. Use the up and down arrows to increase/decrease time frame set the User can also double click in this field and simply overtype. Use the dropdown to choose whether the time frame is Not Set, Hours, Working Hours, Days, Working Days, Weeks or Months. The use or "Working" instead of hours/days means that this SLR will take into account the hours of availability set against the Resource. Clicking on "OK" will bring Users back to the previous screen in order for them to make any other changes to SLR's.

| Change Task Type SLAs |                 |   |                     |           |   |  |  |  |  |
|-----------------------|-----------------|---|---------------------|-----------|---|--|--|--|--|
| Op SLR                | 4 Working Hours | ₹ | Non-Op SLR          | Not Set 두 | ] |  |  |  |  |
| Op Fix SLR            | 4 Working Hours | ▼ | Non-Op Fix SLR      | Not Set 🗨 | ] |  |  |  |  |
| Op Temp Fix SLR       | 2 Working Hours | ▼ | Non-Op Temp Fix SLR | Not Set 🗨 | ] |  |  |  |  |
| Priority              | Not Set         | ₹ |                     |           |   |  |  |  |  |
|                       |                 |   |                     |           |   |  |  |  |  |
|                       |                 |   |                     | OK Cancel |   |  |  |  |  |

7. Once all changes have been made. Click on OK. The User will then be presented with the Reason for Contract Change window.

8. Confirming the reason for the contract change will save any changes made. The Building will then be populated with the times set.

Online URL: https://ostarasystems.knowledgebase.co/article.php?id=226